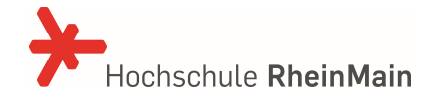

## Willkommen im neuen Kundenportal des IT- und Medienzentrums

Sie erreichen das Kundenportal über den folgenden Link:

https://service.hs-rm.de/servicedesk/

Die Anmeldung am Portal erfolgt mit Ihrer HDS-Benutzerkennung und dem Passwort.

| Anmeldung                                          |  |
|----------------------------------------------------|--|
| mamustea                                           |  |
| •••••                                              |  |
| Anmelden  C Eingeloggt bleiben  Fussmort vergessen |  |

Die Funktionen **"Passwort vergessen?"** und **"Für ein Konto registrieren"** stehen im Portal <u>nicht</u> zur Verfügung!

Nach der Anmeldung gliedert sich das Portal in mehrere Bereiche:

| Aktuell liegen keine Stö     Hochschule RheinMain > (               | rungen vor.                                                                                                    |                                                                                                    | Anzeige aktueller Stö                | brungen                             |                                                         |
|---------------------------------------------------------------------|----------------------------------------------------------------------------------------------------|----------------------------------------------------------------------------------------------------|--------------------------------------|-------------------------------------|---------------------------------------------------------|
| Suche über Ser<br>Anfragearten u<br>FAQs                            | vice                                                                                                    | Willkommen beir                                                                                                    | m IT-Service Desk der HSRM!          |                                     | Zugriff auf alle<br>Anfragen und<br>Profileinstellungen |
| Akti<br>Das<br>Acht<br>Übe                                          | uelles & Termine<br>nalbjährliche System-Update für den Start der Be<br>IPASS am Donnerstag, den 20. Mai 2021 vorüber<br>ung(): Die Systeme werden teilweise bereits am<br>erblick<br>srungen | verbungskampagne steht wieder ar<br>gehend nicht zur Verfügung stehen.<br>Mittwoch, den 19. Mai gegen 20 UI<br>Störung melden<br>Aukuntri / Stoury / Support | n, daher wird der HSRM               | gen                                 | e Informationen<br>rmine                                |
| Ar<br>Ca<br>Idu<br>Ko<br>Lei<br>Mi<br>Nu<br>Sto<br>Sto<br>Sto<br>VW | beitsplatz<br>mpuslizenzen<br>entitäten & Berechtigungen<br>mmunikation<br>hr- & Lemplattformen<br>edientechnik<br>etzwerk & Infrastruktur<br>udien- & Campus Management<br>eitere Anfragen   | IT-Sicherheitsvorfall melden<br>Accountmisebrauch / Phishing / SPAM / Vine                                                                                   | Meldung von l<br>und jegliche A      | Fragen, Störungen<br>rt von Support | Anzeige<br>persönlicher<br>offener Anfragen             |
|                                                                     |                                                                                                    | Bestellung vo<br>(Bestellung v                                                                                                    | on Service Anfragen<br>oon Services) |                                     |                                                         |

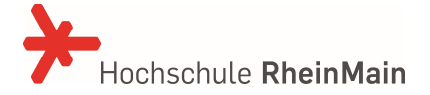

## Anfragen erstellen

Um **Support** zu erhalten, eine **Frage** zu stellen oder eine **Störung** zu melden, verwenden Sie bitte die erste Option "Störungen" – "Störung melden". Sollte es sich um einen Sicherheitsvorfall wie *SPAM* oder *PHISHING* handeln, verwenden Sie die Option "IT-Sicherheitsvorfall melden". Beide Formulare sind sehr ähnlich beim Ausfüllen:

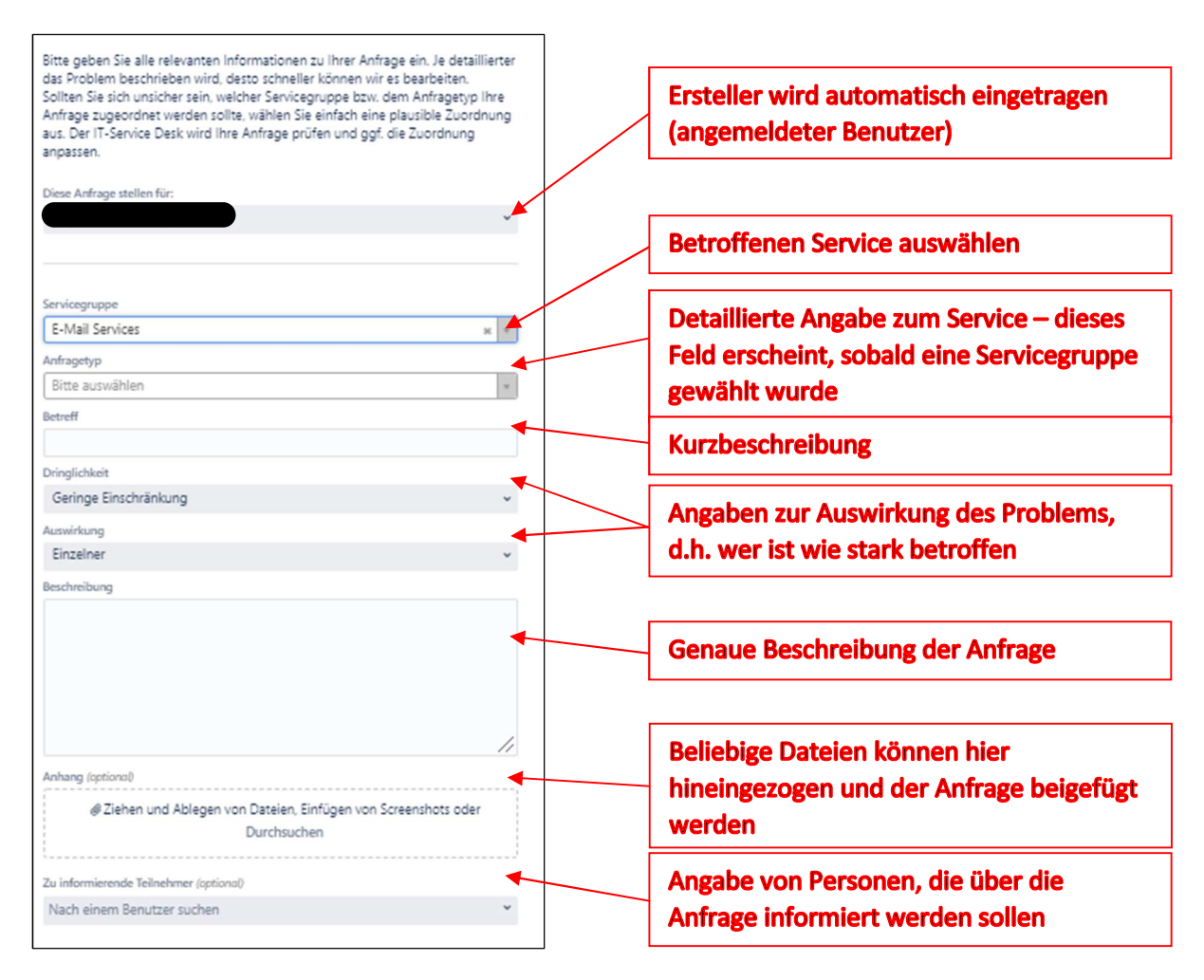

Um einen konkreten Service zu beauftragen, verwenden Sie bitte eines der Eingabeformulare unterhalb der Kategorie "Störungen". Je nach betroffenem Service werden Ihnen unter "Arbeitsplatz", "Campuslizenzen", "Identitäten & Berechtigungen" usw. mögliche Services angeboten, für die Sie dann das entsprechende Formular ausfüllen müssen.

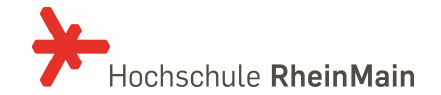

## Anfragen und Profileinstellungen

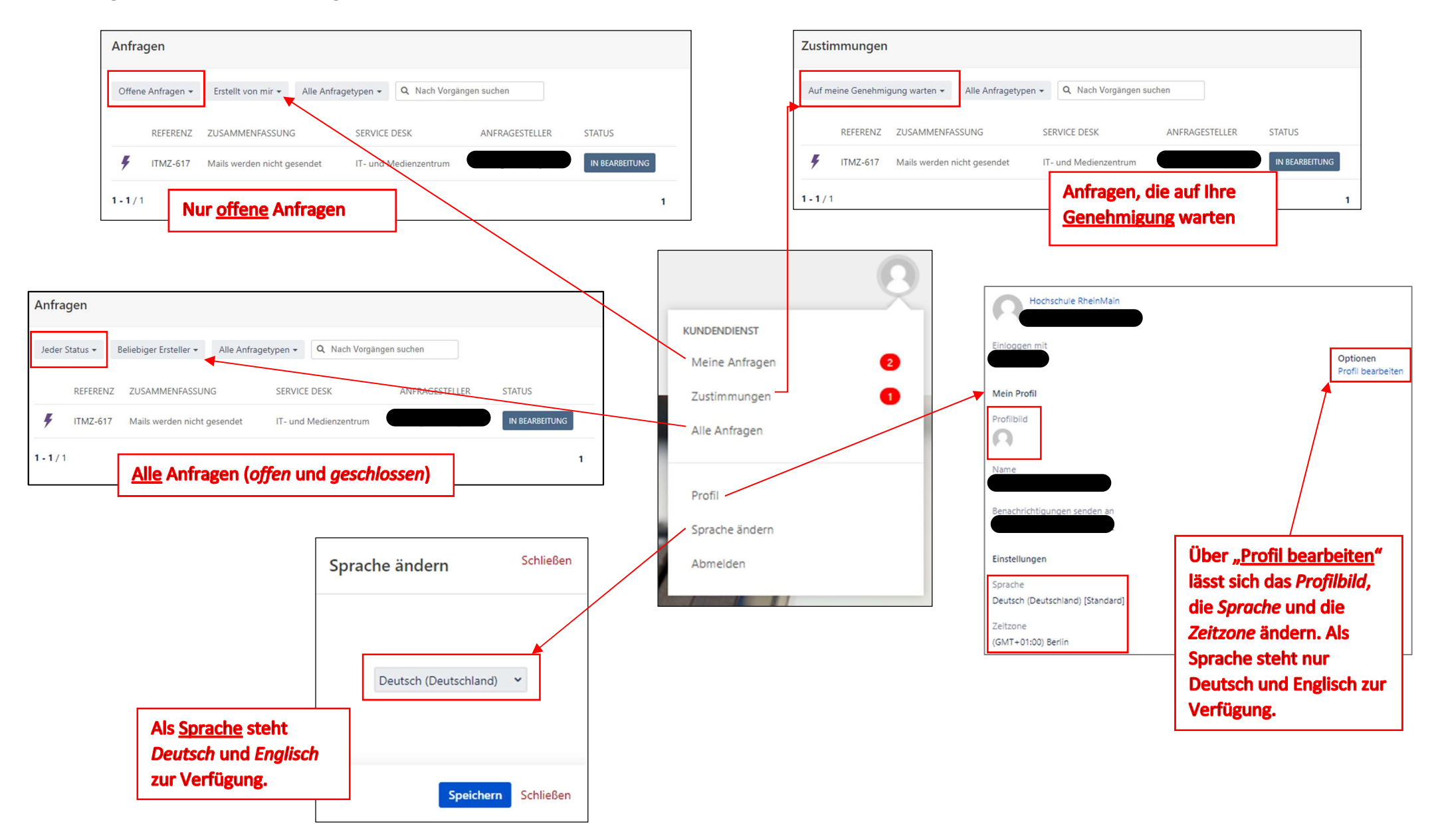